# CPHI ···· Online

# **User Guide**

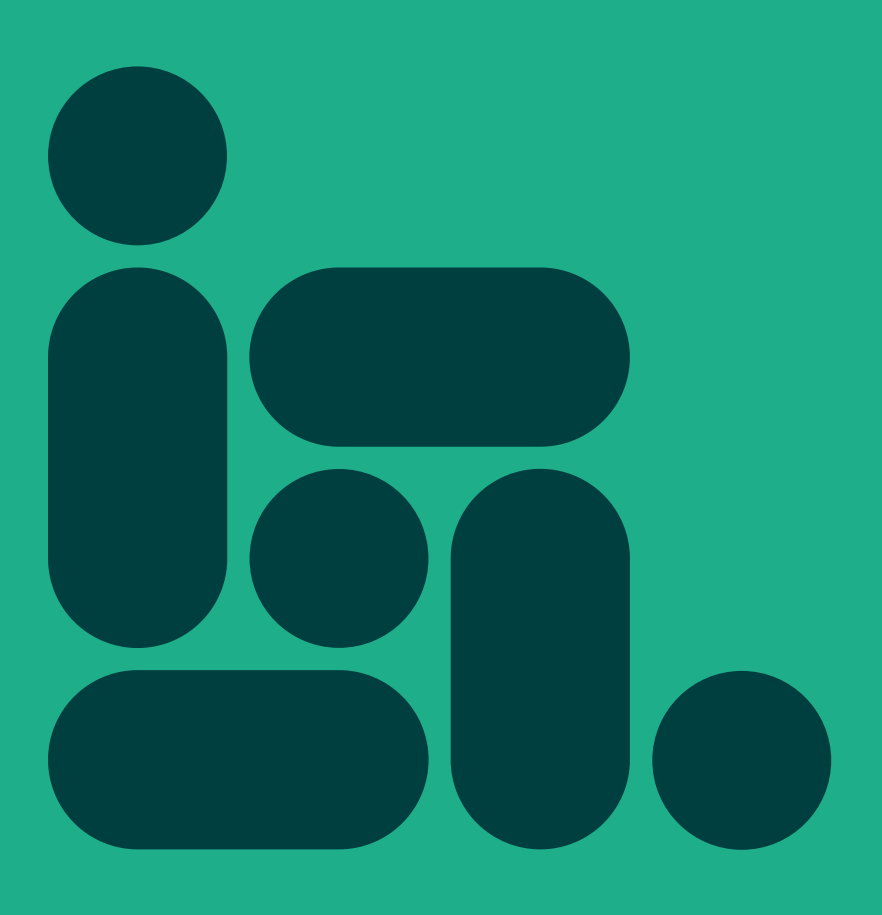

www.cphi-online.com

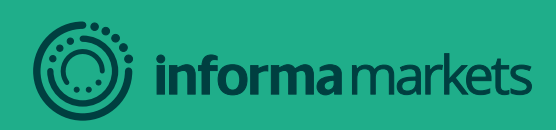

# Contents

| 1.  | Personal Profile                                                         | 3  |
|-----|--------------------------------------------------------------------------|----|
| 1.1 | Personal profile setup                                                   | 3  |
| 1.2 | Complete your registration                                               | 4  |
| 1.3 | Logging in and editing your profile                                      | 5  |
|     |                                                                          |    |
| 2.  | Company Profile                                                          | 6  |
| 2.1 | How to update your Company Profile                                       | 6  |
| 2.2 | Check and edit users                                                     | 9  |
| 2.3 | Add and edit Products                                                    | 10 |
| 2.4 | Add and edit News                                                        | 11 |
| 2.5 | Add and edit your content                                                | 12 |
|     |                                                                          |    |
| 3.  | Event Profile                                                            | 13 |
| 4.  | Leads & Statistics                                                       | 15 |
| 4.1 | Overview                                                                 | 15 |
| 4.2 | Breakdown                                                                | 16 |
| 5.  | Upgrade to a Platinum Membership                                         | 17 |
| 6.  | Industry Content Section                                                 | 18 |
| 6.1 | What is the Industry Content Section?                                    | 18 |
| 6.2 | What does the Industry Content section look like?                        | 19 |
| 6.3 | What content can be published in the Industry Content section?           | 20 |
| 6.4 | When loading content into your Industry Content section please consider: | 20 |
| 6.5 | How to make the most of your Industry Content section                    | 21 |
| 6.6 | How do I create my Industry Content section?                             | 21 |
| 6.7 | Where can I find my leads and how do I access them?                      | 22 |
|     | ,                                                                        |    |

# 1. Personal Profile

## 1.1 Personal profile setup

A welcome / set-up email will be sent to your inbox.

Select "click here to create your user name and password" to start setting up your profile.

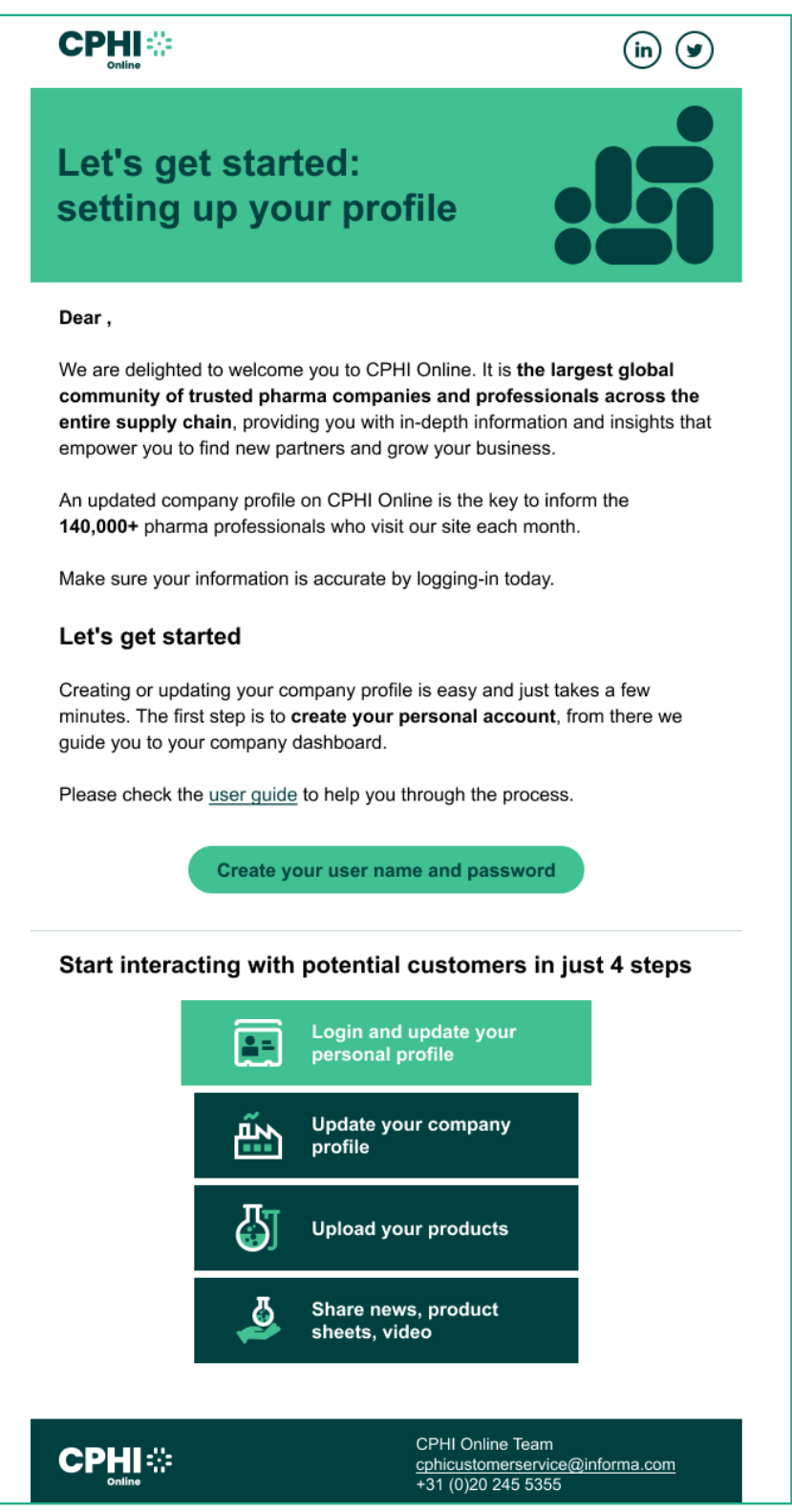

# 1.2 Complete your registration

The email link will take you to the form below. Complete all the information and click "Register".

If you've already completed this process click on "Already registered? Login here".

| Please                                                                                                    | complete the form below to register your account.                                                                                                    |
|----------------------------------------------------------------------------------------------------|----------------------------------------------------------------------------------------------------|
| Email (Username) *                                                                                                  |                                                                                                    |
| First Name *                                                                                                    |                                                                                                    |
| Last Name *                                                                                                    |                                                                                                    |
| Country/Region *                                                                                                    | ~                                                                                                    |
| Password *                                                                                                    |                                                                                                    |
| Confirm Password *                                                                                                  |                                                                                                    |
| Your password must be at least 8 char<br>You understand that your informatio<br>may withdraw your permission to rea | acters long. Your password must include letters, numbers and at least one of these special characters: !@#\$%^&*()_+ =0[]\ ;:',?/`~><" n will be used in accordance with the Informa Markets <u>Privacy Policy</u> and that you teive any of our communications at any time. |
| _ I nave read and understood t                                                                                      | I'm not a robot                                                                                                    |
|                                                                                                    | Already registered? Login here                                                                                                    |

## 1.3 Logging in and editing your profile

When entering CPHI Online click on "Login" in the top right corner.

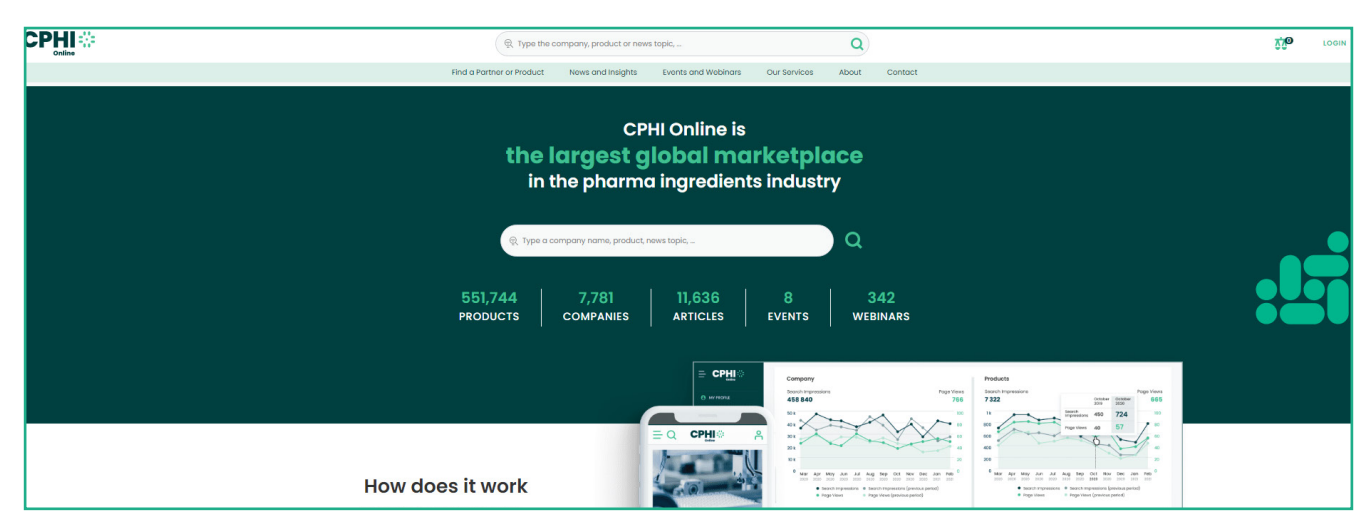

To edit your profile when you have logged in, select "My Profile" and enter all the required details. When you are done, click "Save".

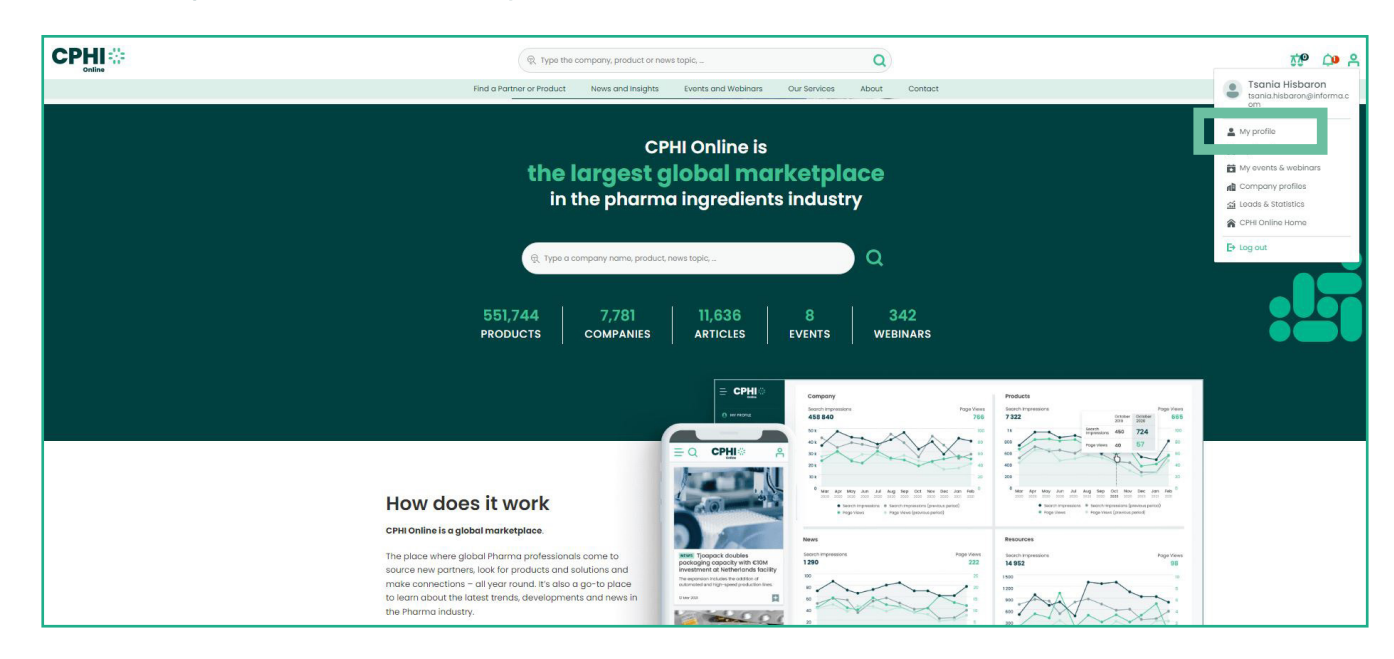

# 2. Company Profile

# 2.1 How to update your Company Profile

Once you have finalised your registration you can update your Company Profile. Select "Company Profile" as highlighted below.

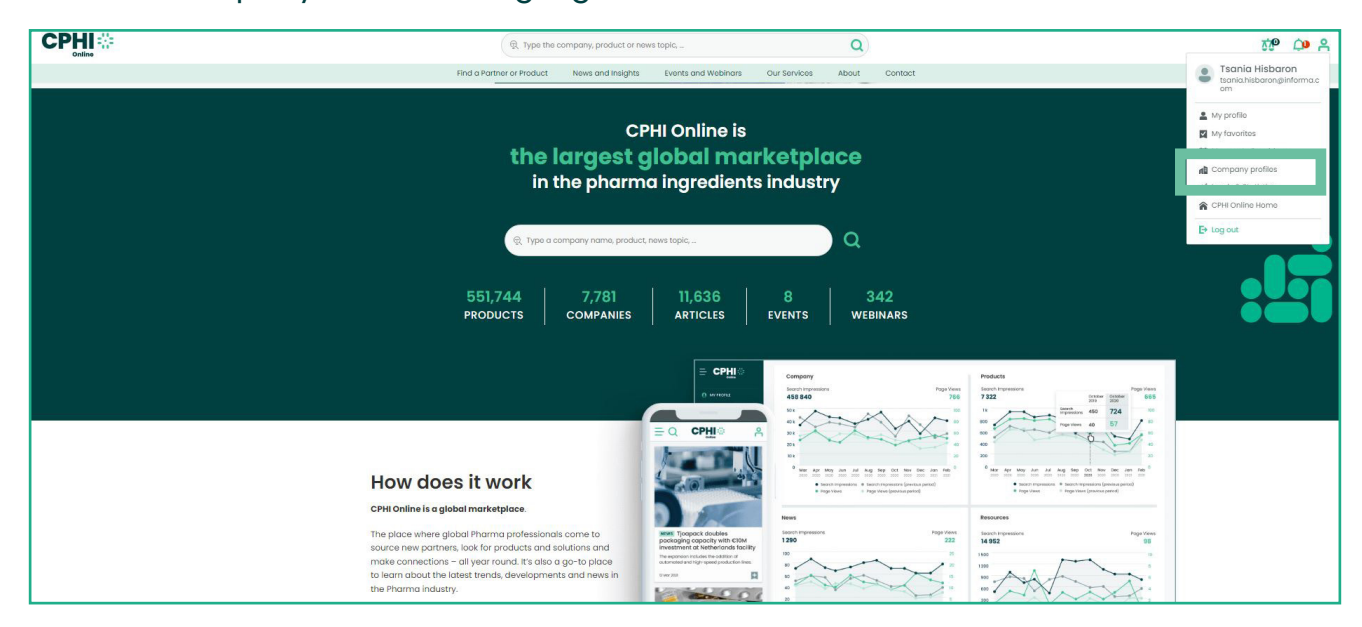

Click on the tab "Company Profile" and select the pen icon, highlighted below to start editing your Company Profile.

|                                                                           | CPHI-Online Test Company V                                                                                                    |
|---------------------------------------------------------------------------|----------------------------------------------------------------------------------------------------|
| MY PROFILE     General Information ()                                     | UPGRADE YOUR LISTING<br>Level: Informa Platinum                                                                                                    |
| My Favorites<br>Event Registrations<br>Registrations Details              | Company Profiles CPHI Online users will have access to your company description, products, team members and news through the Company Profile. A more complete profile means it is easier for buyers to find you.                                                                                                    |
| COMPANY PROFILES     Company Profiles     Event Profiles     Team Members | In you participate in a China in Achina in Achina in Achina in an additional of the explosive you event homes. The date will be displayed in the events induce up of and the exhibition ist, for dat explosive. Important: Please ensure that your company description is complete and your email address is correct, as you may be updated with account messages, including general requests for information, product information requests and event meeting requests. O By editing / updating your company profile, you agree to our Terms of Service. |
| Products/Services<br>News<br>Content<br>Gallery                           |                                                                                                    |
| ⊴ UADE & S'ATISTICS<br>Overview<br>Breokdown                              | CPHI-Online Test Company<br>Listing Create: 14 Jun 2016<br>Lest Update: 10 Jun 2022                                                                                                    |

| 1. Add company name           | Company name *                     |
|-------------------------------|------------------------------------|
| 2. Add addresses and lines    | Address *                          |
| 3.Add town                    |                                    |
| 4. Add state                  | Address line 2                     |
| 5. Add postal code            | Address line 3                     |
| 6. Add country/region         | Town *                             |
| 7. Update telephone number 3  |                                    |
| 8. Update company email 4     | State                              |
| 9.Update company website      | Postal code *                      |
| 10. Update description        | Country/Region *                   |
| PLEASE NOTE: Following 6      | Netherlands                        |
| elaborated on the next page 7 | Telephone number *                 |
|                               | Email *                            |
| 8                             | Website *                          |
| 9                             |                                    |
| 10                            | Description *                      |
|                               |                                    |
|                               |                                    |
|                               | B U / ≡<br>Logo (max. 300x300) * ⊚ |
|                               | SAVE                               |

| Company name         B       I         Logo (max. 300x300)       Image: Company name         Image: Company name       Image: Company name         Image: Company name       Image: Comp                                                                                                    |
|----------------------------------------------------------------------------------------------------|
| Logo (max. 300x300) * (2)         Image: Comparison of the state of the state |
| Junio         Junio         Junio         Facebook Page         Image: State of the state of the state o                                                                              |
| 12       Facebook Page         13       Twitter handle (@)         13       Initial (@)         14       Initial (@)         14       Initial (@)         15       YouTube Channel         16       Blog                                                                                                    |
| 13       Twitter handle (@)         14                                                                                                    |
| Linkedin Company Profile          YouTube Channel         Blog                                                                                                    |
| 15 YouTube Channel Blog                                                                                                    |
| 16 Blog                                                                                                    |
|                                                                                                    |
| No of employees *                                                                                                    |
| Sales markets *                                                                                                    |
| Click here                                                                                                    |
| Click here     Click here                                                                                                    |
| Company type *                                                                                                    |
| Click here v                                                                                                    |
| 21 Primary activities                                                                                                    |
|                                                                                                    |
| 22) Click here                                                                                                    |
| Categories (max 100) *                                                                                                    |
| 23 Click here                                                                                                    |
|                                                                                                    |

# 2.2 Check and edit users

To check users, click the tab "Team Members". To add a team member to the Company Profile click on "Yes" after "Show on supplier profile".

To add a colleague, click "Add Member" as highlighted below and fill in the necessary information.

| Team Members         These are all the team members linked to your Company Profile.         To add team members to your Company Profile, click on the "+ ADD MEMBER" button. Please, fill in the fields and then click on "SAVE". Finally, click on "Publish your changes to the live site".         Select the ones that will be showing in your profile by clicking on the edit button and answering "Yes" to "Show on supplier profile". To increase the number of team members listed on your profile or to update any non-editable data fields, please send an email to cphicustomerservice@informa.com. |                                            |  |  |  |  |  |
|----------------------------------------------------------------------------------------------------|--------------------------------------------|--|--|--|--|--|
| 1. Enter first name                                                                                                    | Show on supplier profile (2)<br>O Yes O No |  |  |  |  |  |
| 2. Enter last name                                                                                                    | First Name *                               |  |  |  |  |  |
| 3. Enter work email                                                                                                    | Last Name *                                |  |  |  |  |  |
| 4. Enter company name                                                                                                    | Email*                                     |  |  |  |  |  |
| 5. Enter job title                                                                                                    | 3                                          |  |  |  |  |  |
| 6. Enter team member's bio                                                                                                    | Company Name                               |  |  |  |  |  |
| 7. Add a picture                                                                                                    | Job title                                  |  |  |  |  |  |
| 8. Press "Save"                                                                                                    | Short bio (max. 500 chars)                 |  |  |  |  |  |
| After you have saved,<br>remember to publish!                                                                                                    | 6                                          |  |  |  |  |  |
|                                                                                                    | BU/E<br>Picture<br>UPLOAD/REPLACE          |  |  |  |  |  |
|                                                                                                    | 8 SAVE                                     |  |  |  |  |  |

# 2.3 Add and edit products

To add and edit products to your profile, click on the "Products / Services" tab. To add a product, click on "Add Product" highlighted below.

| Products and Services These are all the products linked to your Company Profile. To add products to your Company Profile, click on the "+ ADD PRODUCT" button. Please, fill in the fields and then click on "SAVE". Finally, click on "Publish your changes to the live site". Drag and drop items to change the order in which the products are displayed. The first four products you select will be displayed at the top of your Company Profile. To increase the number of products listed on your profile please send on email to cphicuatomerservice@informa.com. Tip: Highlight your products by publishing images and complete descriptions to make your Company Profile stands out. |                                       |  |  |  |
|----------------------------------------------------------------------------------------------------|---------------------------------------|--|--|--|
| Product Test<br>Lisst Update: 25 Mor 2022                                                                                                    |                                       |  |  |  |
| 1. Fill in product name                                                                                                    | Product name*                         |  |  |  |
| 2. Enter product model                                                                                                    | 2 Model                               |  |  |  |
| 3. Update product specifications                                                                                                    | Specifications<br>Test specs          |  |  |  |
| 4. Enter the unit of mass (kilogram, litre, etc.)                                                                                                    |                                       |  |  |  |
| 5. Enter product description                                                                                                    | B U / =                               |  |  |  |
| 6. Enter CAS registry number                                                                                                    | 4 Measured in Kg X                    |  |  |  |
| 7. Upload an image                                                                                                    | 5 Product description *               |  |  |  |
| 8. Enter sales market                                                                                                    |                                       |  |  |  |
| 9. Enter suppliers origin                                                                                                    | B <u>u</u> / =                        |  |  |  |
| 10. Enter product categories                                                                                                    | CAS Registry Number (0000-00-0)       |  |  |  |
| 11. Enter selling points (key terms)                                                                                                    | download.jft - click image to enlarge |  |  |  |
| 12. Press "Save"                                                                                                    | UPLOAD/REPLACE                        |  |  |  |
| After you have saved, remember to publish!                                                                                                    | Sales markets<br>Click here           |  |  |  |
| The first four products will be shown directly                                                                                                    | 9 Supplied from<br>Click here         |  |  |  |
| on your Company Profile. You can change                                                                                                    | Categories (max 100) *                |  |  |  |
| around.                                                                                                    | Click here                            |  |  |  |
| Remember! The number of products vou can                                                                                                    | Click here v                          |  |  |  |
| add will depend on the type of subscription<br>you have - Silver, Gold or Platinum.                                                                                                    | Other selling points                  |  |  |  |
| With the Gold and Platinum memberships we offer the possibility to add products and news stories to the CPHI Online homepage.                                                                                                    | B <u>U</u> / =                        |  |  |  |
|                                                                                                    |                                       |  |  |  |
|                                                                                                    |                                       |  |  |  |

www.cphi-online.com

# 2.4 Add and edit news

To add and edit your news, click on the "News" tab. Click on "Add News" highlighted below.

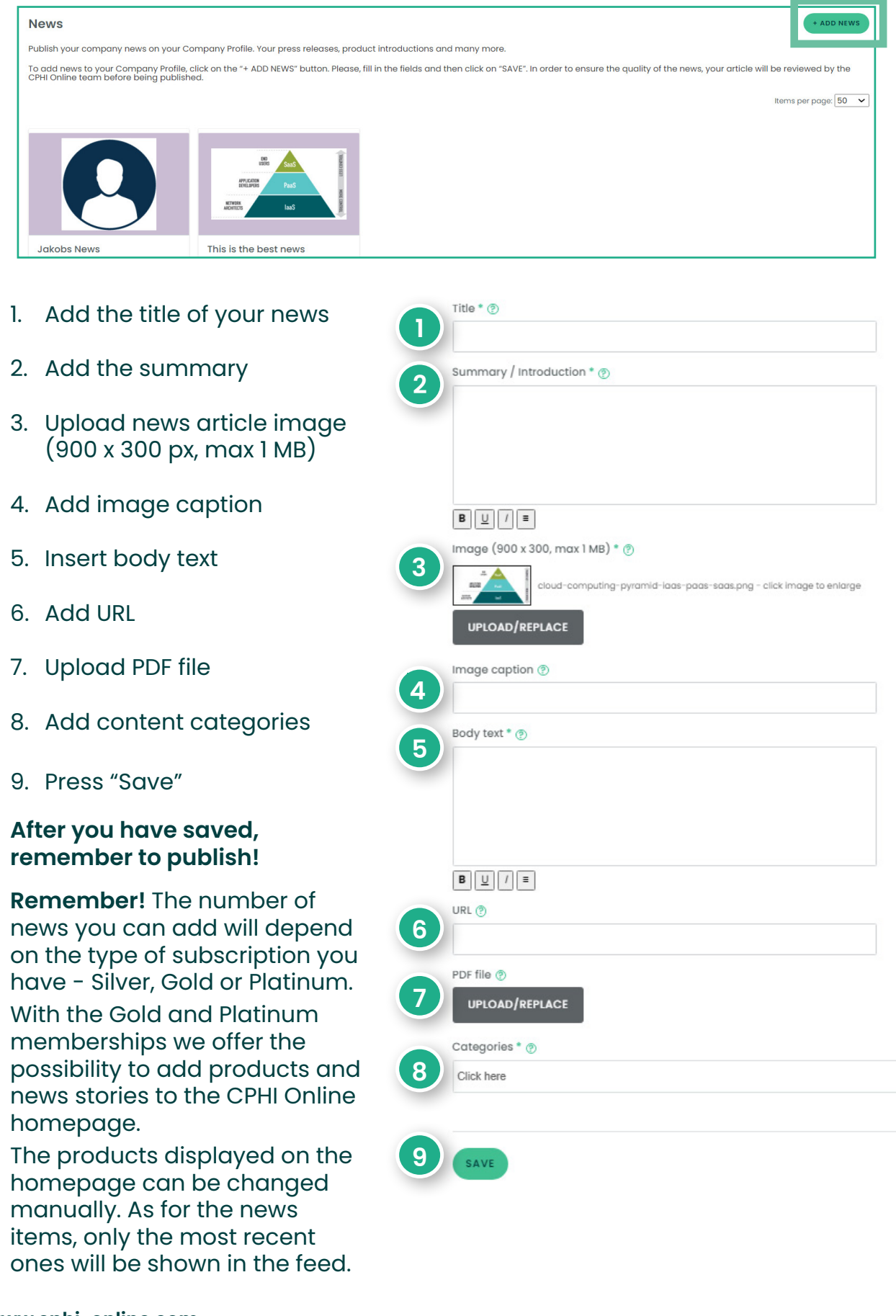

## 2.5 Add and edit your content

To add and edit your downloads, click on the CONTENT tab. Within this tab you can add downloads to your profile (PDF). For example: product presentations, corporate brochure, etc.

| ontent                           |                                           |                                                     |                                           |                          | + UPLOAD |  |
|----------------------------------|-------------------------------------------|-----------------------------------------------------|-------------------------------------------|--------------------------|----------|--|
| olish your company content on yo | ur Company Profile. Your whitepapers,     | reports, brochures, webinars and man                | ly more. Drag and drop the items to c     | hange their order.       |          |  |
| dd content to your Company Pro   | file, click on the "+ UPLOAD" button. Ple | ase, fill in the fields and then click on "S        | SAVE". Finally, click on "Publish your ch | anges to the live site". |          |  |
| Add valuable content to increase | the traffic to your Company Profile.      |                                                     |                                           |                          |          |  |
|                                  | <b>A</b>                                  | EXPANDING<br>WHAT'S POSSIBLE<br>Pramaceduci Sources | DOORS OPEN TOMORROW 9.Jaam                |                          |          |  |
| CPHI Online User Guide           | CPHI Worldwide 2018 Day 2<br>Highlights   | Roquette Pharmaceuticals<br>and Neutraceuticals     | CPHI Worldwide 2018 Day 1<br>Highlights   |                          |          |  |
| cust opdite. 2 Jun 2022          | Last Update: 5 Oct 2021                   | Last Update: 5 Oct 2021                             | Last Update: 5 Oct 2021                   |                          |          |  |
| <i>A</i> 5                       | A 5                                       | A 10                                                | ● 首                                       |                          |          |  |

1. Select the type of content Туре \* you want to upload. 1 Video ~ Choose between: Brochure, Title \* Datasheet, Image, Video, 2 Whitepaper or None. Description \* 2. Add the title of your content 3 3. Add a description of your content 4. Upload your master file B <u>U</u> / ≡ (only for Brochures/Images/ File (not for videos) Whitepapers) 4 UPLOAD/REPLACE 5. Add your video link (only for Video link (https://www.youtube.com/...) @ videos) 5 Thumbnail 🕐 6. Add a thumbnail (preview) 6 of your content Annotation 2019-07-25 152101.jpg - click image to enlarge 7. Press "Save" UPLOAD/REPLACE After you have saved, remember to publish! SAVE

# 3. Event Profile

If you participate in a CPHI or Pharmapack event, we will automatically create your Event Profile with the information provided in the Company Profile. The Event Profile is the main source of information we will use for the event and will help boost your company's presence before, during and after the event trades.

It will be displayed at the event that you are exhibiting at. Changes here will be reflected on the matchmaking platform, the exhibitor list on the event website, and the mobile app.

Please, note this is only valid for certain events. In case you have further questions, contact us via *CPHIcustomerservice@informa.com* 

#### **Event Profiles**

An Event Profile boosts your company's presence before, during and after an event. It is created with information from your Company Profile.

Your Event Profile will be displayed on CPHI Online as well as on the CPHI and Pharmapack matchmaking and networking platform. It will also be listed on the event mobile app and exhibitor list, for full exposure. By default, there are products added from your Company Profile. Select from the dropdown list to add more or click on the (x) to remove.

Customize your profile for an event you are exhibiting at. Changes here will only be reflected on the Exhibitor Profile on CPHI Online, the exhibitor list on the website, mobile app and supplier finder for that event\*.

\*Please note this is only valid for certain events. In case you have further questions, please contact us using the "chat with us" option at the bottom of this page, or email to control to control the control of the control of the

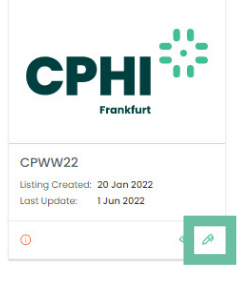

If needed, update the pre populated information.

- 1. Add the exhibiting name
- 2. Add a description (max 500 characters)
- 3. Upload the company logo
- 4. Upload products (max. 50 products from your product list)
- 5. Select categories (choose from the pre-existing categories that are already uploaded on CPHI Online)
- 6. Upload latest product launched in the past 12 months
- 7. Describe the ideal company profiles you'd like to meet
- 8. Describe activities of the companies you'd like to meet
- 9. Choose departments you'd like to connect with
- 10. Choose positions you'd like to connect with
- 11. Describe purchasing power of ideal customer
- 12. Approximate ideal size of customer procurement budget
- 13. Press "Save"

After you have saved, remember to publish!

|    | Exhibiting name *                                                   |   |
|----|---------------------------------------------------------------------|---|
| )  | Description on website (max 500 chars) *                            |   |
|    |                                                                     |   |
|    |                                                                     |   |
|    | Logo (max. 300x300) 💿                                               |   |
| 1  | cphi-online-logo.svg - click image to enlarge                       |   |
|    | UPLOAD/REPLACE                                                      |   |
|    | Products (max 50) 💿                                                 |   |
| 1  | Click here                                                          | 1 |
|    | Categories (max 4)                                                  |   |
|    | Click here                                                          |   |
|    | New product launches last 12 months                                 |   |
|    | Click here                                                          |   |
|    | Company types you'd like to meet at the event                       |   |
|    | Click here                                                          |   |
|    | Activities of companies you'd like to meet at the event             |   |
|    | Click here                                                          |   |
|    | Departments you'd like to connect with at the event                 |   |
|    | Click here                                                          | , |
|    | Positions you'd like to connect with at the event                   |   |
|    | Click here                                                          |   |
|    | What type of purchasing power would your ideal customer have?       |   |
|    | Click here                                                          |   |
|    | What would the size of your ideal customer's procurement budget be? |   |
| 11 |                                                                     |   |

# 4. Leads & Statistics

Within "Leads & Statistics", you can review the numbers related to your profiles. There are two overviews to navigate between - "Overview" and "Breakdown".

You can view statistics for all years the company has been featured on CPHI Online and even per month - up to 12 months prior.

### 4.1 Overview

"*Overview*" will provide you with a brief description of views such as: the amount of times your company, product, news item has appeared in a search result.

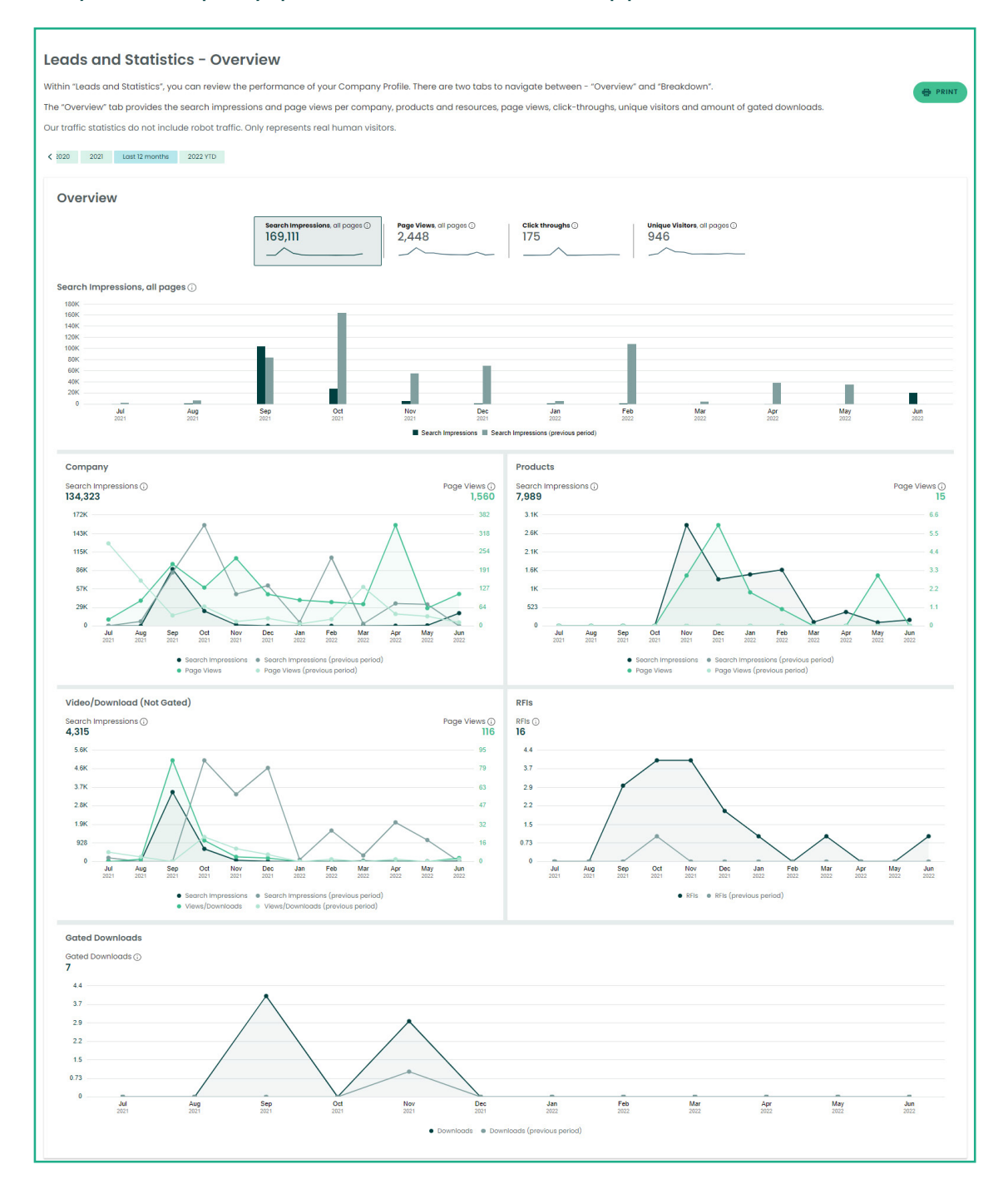

### 4.2 Breakdown

*"Breakdown"* will provide you with a full overview, such as the amount of views your company, product, news item has been clicked on from a search result or visited directly. Within *"Breakdown"* you will also receive RFI's (Request for information). Please see below for how this is presented:

| Leads and Statistics - Breakdown                                            |                                                                         |                 |  |  |  |  |  |  |
|-----------------------------------------------------------------------------|-------------------------------------------------------------------------|-----------------|--|--|--|--|--|--|
| Check the full breakdown of your business statistics.                       |                                                                         | G PRINT         |  |  |  |  |  |  |
| Detail views: he number of times that your company, product and/or          | news item has been clicked on from a search result or visited directly. |                 |  |  |  |  |  |  |
| Our traffic statistics do not include robot traffic. Only represents real h | uman visitors.                                                          |                 |  |  |  |  |  |  |
| < 1020 2021 Lasst I2 months 2022 VID < Feb Mor Apr Mory Jun                 |                                                                         |                 |  |  |  |  |  |  |
| Breakdown                                                                   |                                                                         |                 |  |  |  |  |  |  |
| All Product Impressions / Page Views                                        |                                                                         |                 |  |  |  |  |  |  |
| # Image Product                                                             | Search Impressions ①                                                    | Page Views 🛈    |  |  |  |  |  |  |
| 1 Product I Test                                                            | 7867                                                                    | 15              |  |  |  |  |  |  |
| All Asset Downloads / Views (Not Gated)                                     | All Asset Downloads / Views (Not Gated)                                 |                 |  |  |  |  |  |  |
| # Resource                                                                  |                                                                         | Downloads/Views |  |  |  |  |  |  |
| 1 Video: Test video                                                         |                                                                         | 131             |  |  |  |  |  |  |
| 2 Brochure: CPHI Online User Guide                                          |                                                                         | 51              |  |  |  |  |  |  |
| 3 Image: Test 2                                                             |                                                                         | 51              |  |  |  |  |  |  |
| 4 Video: Alphie Mixer test video mp4                                        |                                                                         | 13              |  |  |  |  |  |  |
| 5 Video: Roquette Pharmaceuticals and Neutraceuticals                       |                                                                         | 1               |  |  |  |  |  |  |
|                                                                             |                                                                         |                 |  |  |  |  |  |  |

# 5. Upgrade to a Platinum Membership

If you haven't done so yet, we highly recommend upgrading to a Platinum Membership to enjoy the full benefits of CPHI Online. Click on the "Upgrade Your Listing" button and select the Platinum Membership.

#### **Company Profiles**

CPHI Online users will have access to your company description, products, team members and news through the Company Profile. A more complete profile means it is easier for buyers to find you.

If you participate in a CPHI or Pharmapack event, the information in the Company Profile will be used to populate your Event Profiles. The latter will be displayed in the event's mobile app and the exhibitor list, for full exposure of the second second s

Important: Please ensure that your company description is complete and your email address is correct, as you may be updated with account messages, including general requests for information, product information requests and event meeting requests.

(i) By editing / updating your company profile, you agree to our Terms of Service.

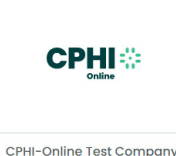

Listing Created: 14 Jun 2016 Last Update: 16 Jun 2022

# The benefits of a Platinum Membership

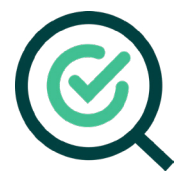

#### **Top of relevant search results** Your products will be listed at the top of every relevant search result on CPHI Online

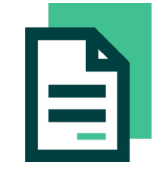

**Featured companies – exhibitor list** Your company will feature at the top of the exhibitor list for the events you are exhibiting at and your logo will rotate above the list

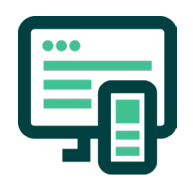

#### **Featured content**

All the content you post on your profile, such as news and articles, will be featured on the homepage of CPHI Online

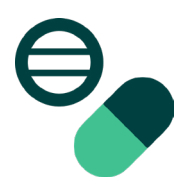

#### Top selected product

Your products will be featured and rotating among the 'Top Selected Product' on the homepage of CPHI Online CPHI CPHI

in numbers

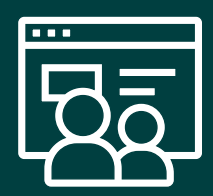

Average 1,495,000 Unique visitors every year

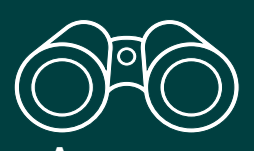

Average 875,000 Page views to product pages every year

# 6. Industry Content section

# 6.1 What is the CPHI Online Industry Content section?

The Industry Content section is a new opportunity to present your company to the CPHI Community, via your own page on the <u>CPHI Online</u> platform.

It allows you to:

- Present your thought leadership content
- ✓ Generate new, quality leads from the CPHI community
- ✓ Promote your content directly to our audience year-round
- ✓ Change the content pieces whenever needed

Do not miss the opportunity to gate your content items. You will **collect high quality leads** every time a member of the CPHI community downloads your item\*.

\*Gating refers to a potential lead providing contact information to access your content item. Under GDPR we are only allowed to provide you with contact details of contacts who opt-in to share their details with the 3rd party (in this instance the 3rd party refers to your company). Please note, we are unable to gate Products and News items.

## 6.2 What does the Industry Content section look like?

- 1. Top/Highlighted content this is your main content item and will feature at the top of your Industry Content section.
- 2. In section #2, #3 and #4 you can add your remaining content items.

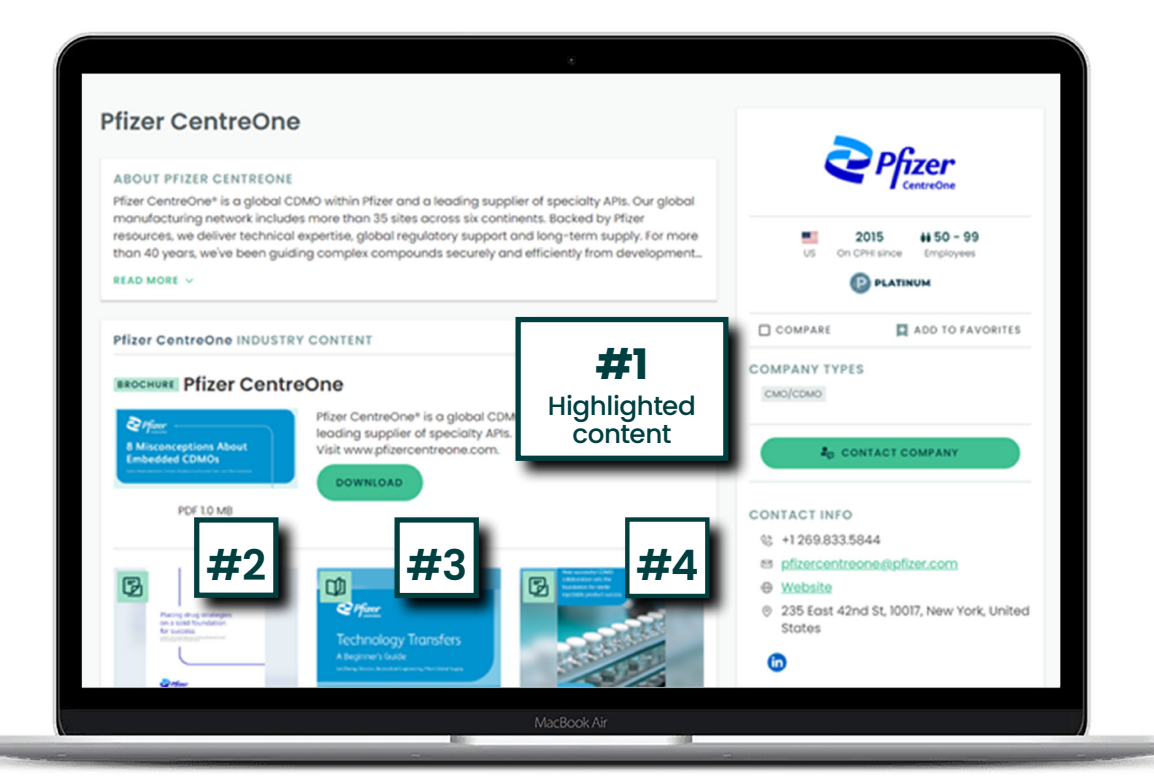

### 6.3 What can be published in the Industry Content section?

Your CPHI listing will become a micro-site to host up to 4 x content assets on our platform, and you can change them throughout the year. The content pieces that can be added are such as:

- Brochures
- Whitepapers
- Reports
- Infographics
- Videos which could include webinars among others

Want help creating content? Our expert production team can help produce infographics, webinars, whitepapers and other content market assets for an additional fee. Check out our **media kit.** 

# 6.4 When loading content into your Industry Content section please consider:

- Any of the content items can have a maximum file size of 10MB (the lower the file size the faster the loading time).
- We recommend you use PDF files.
- The titles of your items can't be longer than 65 characters.
- Your item description can have a maximum of 275 characters, although 170 characters are advisable.
- Products and News items can't be gated.
- Please, ensure the file names are named in line with the item description.
- If you want to host a video on your Industry Content section, then please note that our systems don't allow the use of embed links. Add the direct link or host your video on your YouTube channel and copy this link to the Industry Content section. If you have questions or need help please get in touch with us via <u>CPHIcustomerservice@informa.com</u>

### 6.5 How to make the most of your Industry Content section

#### Follow these tips and tricks to boost your lead generation:

- Add new, unseen and original content.
- In regards to whitepapers, original data and research has shown to attract more attention.
- Choose relevant images (thumbnail) to add for a visually attractive showcase.
- Carefully consider what content you are going to add to your Industry Content section. Consider what the value is to the reader engaging with this content. Can they learn something new? The best performing Industry Content sections have insightful and valuable content.
- Make sure your title and description are to the point and engaging enough to encourage people to download your content.
- Share the gated items with your social media community. For that, use the social media share buttons that are available in each item page.

### 6.6 How do I create my Industry Content section?

We want to keep the creation of your Industry Content section simple. Therefore, we've created **a form through which you submit your content.** Once done our team will review your submission and setup your Industry Content section. If we have any questions regarding your submission, our team will reach out to you. In case there are no doubts, it will be published in one or two working days.

If you have questions about the form or need help with your submission please don't hesitate to contact us.

Email: CPHIcustomerservice@informa.com

Phone: +31 (0)20 245 5355

## 6.7 Where can I find my leads and how do I access them?

You have the option to gate each of the content pieces on your Industry Content section and access a lead list for anyone downloading your assets over 12 months. The leads have opted in and are fully GDPR-compliant\*.

\*Gating refers to a potential lead providing contact information to access your content item. Under GDPR we are only allowed to provide you with contact details of contacts who opt-in to share their details with the 3rd party (in this instance the 3rd party refers to your company). Please note, we are unable to gate Products and News items.

Follow the next steps to find the leads:

 Visit <u>www.CPHI-online.com</u> and login into your account through your registered e-mail Id and click on Leads & Statistics from the user icon drop-down list.

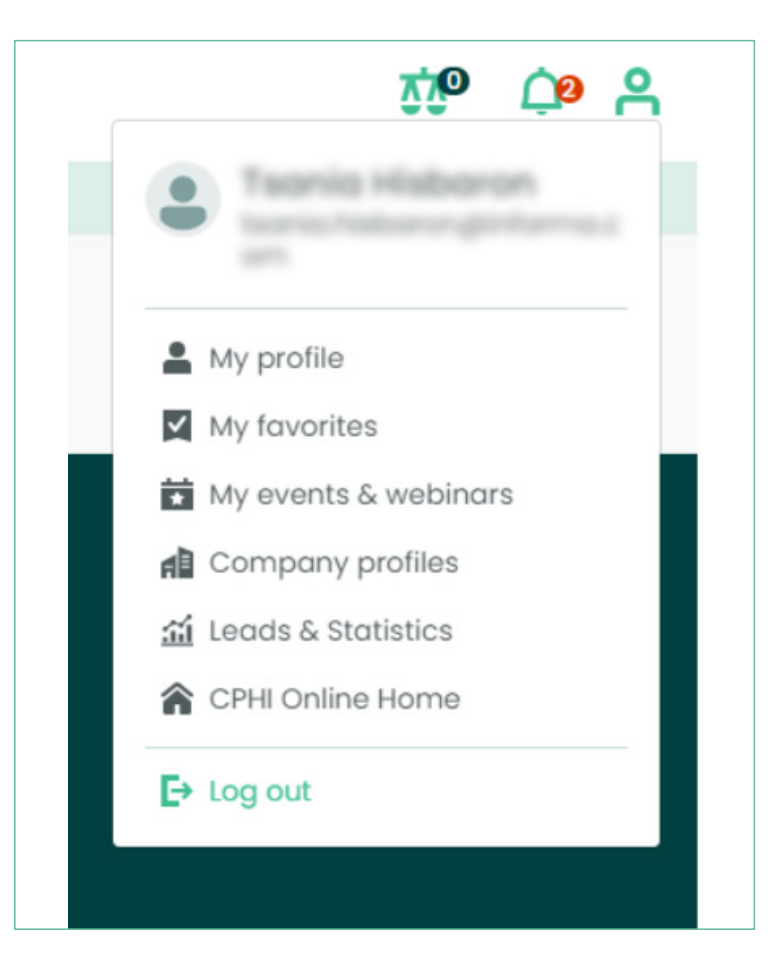

 On the Lead & Statistics - Overview, page is where the overall information about your Company Profile is placed. To see the leads, click on the Breakdown tab and scroll down the page until you find the Downloads section. To download your leads click on the hyperlink "Download Details".

| Ga | ted Downloads 🕃 |                                  |                                                                                                    | DOWNLOAD DETAILS |
|----|-----------------|----------------------------------|----------------------------------------------------------------------------------------------------|------------------|
| "  | Date            | Document                         | Contact                                                                                                    |                  |
| 1  | 3 Nov 2021      | Brochure: CPhI Online User Guide |                                                                                                    |                  |
| 2  | 3 Nov 2021      | Brochure: CPhi Online User Guide | Mikodi Lamaon<br>Shagiti Ad<br>enlavali Jamaonglukogiti za<br>Quadat<br>Sandon<br>Bandon<br>Punas (2124/1932)                                                                                                    |                  |
| 3  | 2 Nov 2021      | Brochure: CPh Online User Guide  | Milloof Lonzon<br>Dengit Ale<br>Hendrick and Hendrick<br>Verder<br>Verder<br>Dengits<br>Dengits |                  |
| 4  | 30 Sop 2021     | Brochure: CPhI Online User Guide | Bon Oloria<br>Docu<br>Sente di Java-koli ni                                                                                                    |                  |

### Need more help?

For any questions or queries please don't hesitate to contact our friendly Customer Success Team.

Email: <u>CPHIcustomerservice@informa.com</u>

Phone: +31 (0)20 245 5355

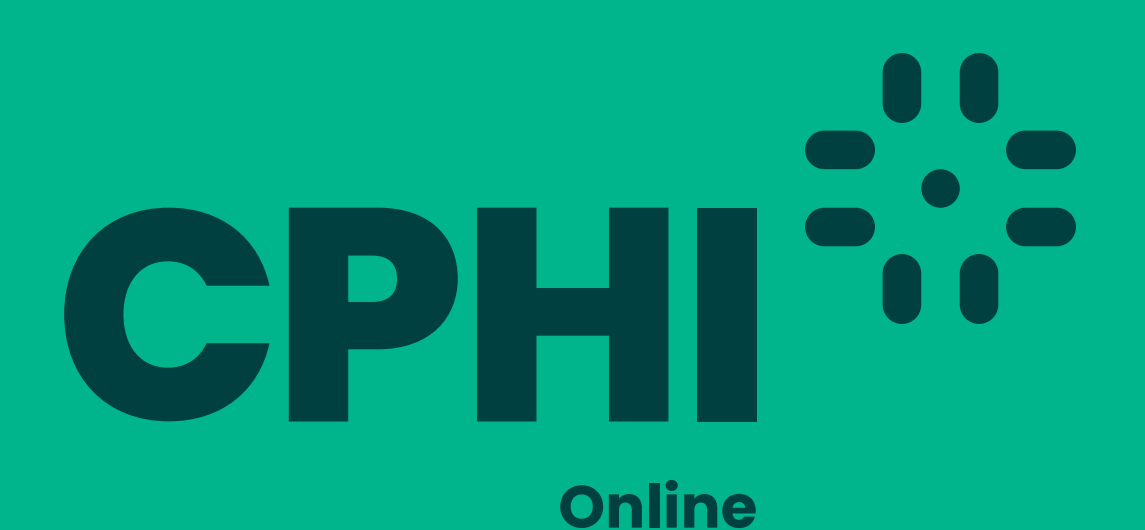

# WANT TO LEARN MORE?

For any questions or queries please don't hesitate to contact our friendly Customer Success Team.

cphicustomerservice@informa.com +31 (0)20 245 5355

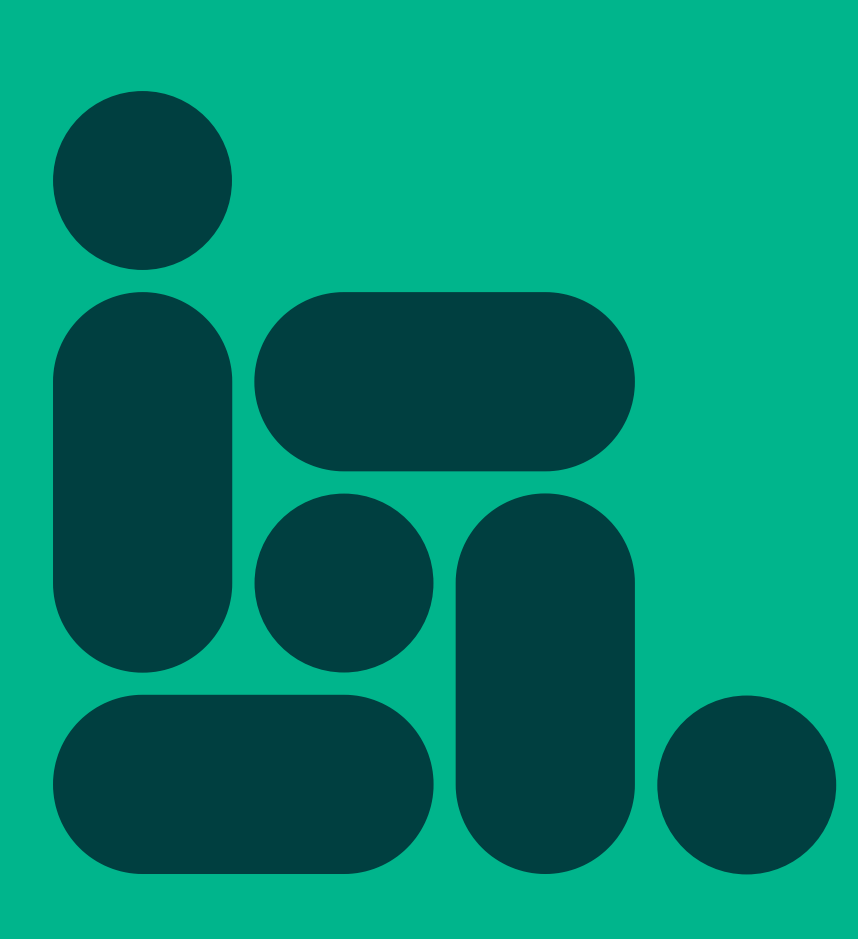